# **Comparing Two Dependent Means**

#### **Speaking Couples**

Listed below are the numbers of words spoken in a day by each member of six different couples. The data are randomly selected from the first two columns in Data Set 17 from Appendix B. Use a 0.05 significance level to test the claim that among couples, males speak more words in a day than females.

| Males:   | 5,638 | 21,319 | 17,572 | 26,429 | 46,978 | 25,835 |
|----------|-------|--------|--------|--------|--------|--------|
| Females: | 5,198 | 11,661 | 19,624 | 13,397 | 31,553 | 18,667 |

 $\alpha = 0.05$ 

The first group shown is Males, so we designate that Group 1 and Females will be Group 2. We are testing that males in couples speak more than females, or:

 $\begin{array}{l} \text{Group 1} > \text{Group 2} \\ \Rightarrow \text{ Group 1} - \text{Group 2} > 0 \\ \Rightarrow \qquad \mu_{diff} > 0 \end{array}$ 

And so our hypothesis test is:

 $\begin{aligned} H_0 &= \mu_{diff} \leq 0 \\ H_A &= \mu_{diff} > 0 \end{aligned}$ 

This problem is testing the difference between two dependent means. With dependent data, we must use  $\underline{T Tests}$  for this problem.

### **Calculating Critical Value**

Push 2ND, then VARS. Select invT( and hit ENTER.

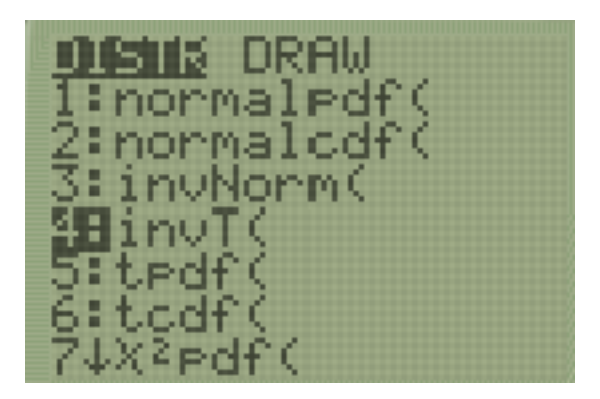

Next, we need to input two numbers into this function. First is the area from the left leading up to our rejection region (0.95). The last number is the degrees of freedom ( $n_2 = 6$ , df = n - 1 = 5). Then hit **ENTER**. The number below is our critical value.

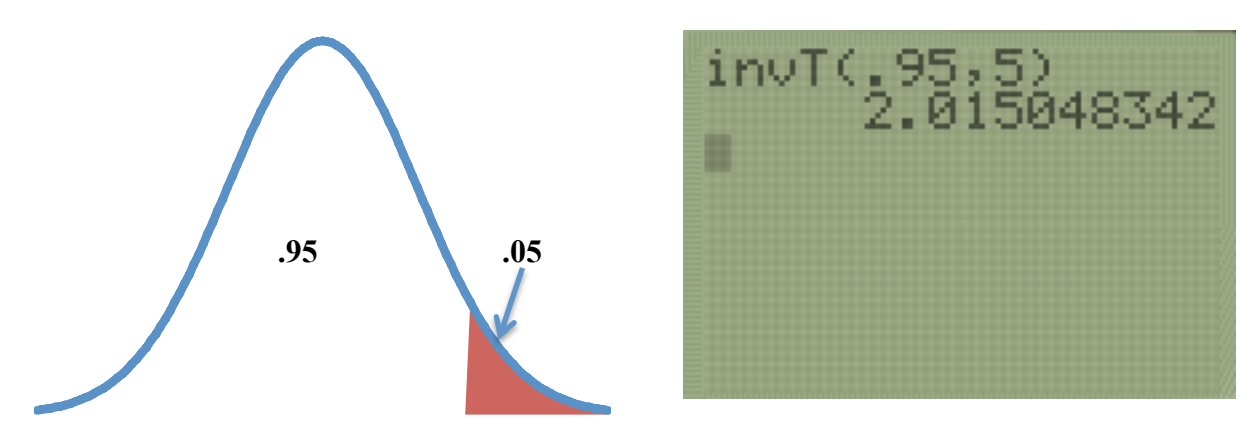

### **Calculating Test Statistic and P Value**

Push **STAT**, then select **Edit** and hit **ENTER**. Enter the number for Group 1 into L1 and Group 2 into L2.

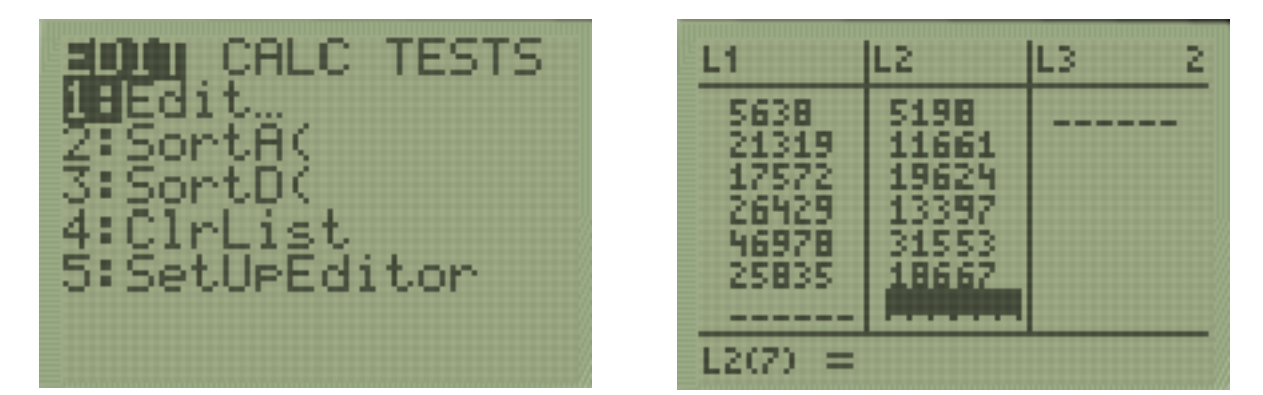

Press the right arrow key and then the up arrow key until you've highlighted the L3 title. Then push 2ND, then 1, and then – (the minus button). Then push 2ND, then 2, and hit ENTER. L3 now contains the differences between Group 1 and Group 2.

| L1                                                | L2                                                | 161 3 |  |  |
|---------------------------------------------------|---------------------------------------------------|-------|--|--|
| 5638<br>21319<br>17572<br>26429<br>46978<br>25835 | 5198<br>11661<br>19624<br>13397<br>31553<br>18667 |       |  |  |
|                                                   |                                                   |       |  |  |

| L1                                                | L2                                                | L3                                             | 3 |  |
|---------------------------------------------------|---------------------------------------------------|------------------------------------------------|---|--|
| 5638<br>21319<br>17572<br>26429<br>46978<br>25835 | 5198<br>11661<br>19624<br>13397<br>31553<br>18667 | 440<br>9658<br>-2052<br>13032<br>15425<br>7168 |   |  |
| L3(7) =                                           |                                                   |                                                |   |  |

Push STAT, then select TESTS in the upper right hand corner. Select T-Test... and hit ENTER.

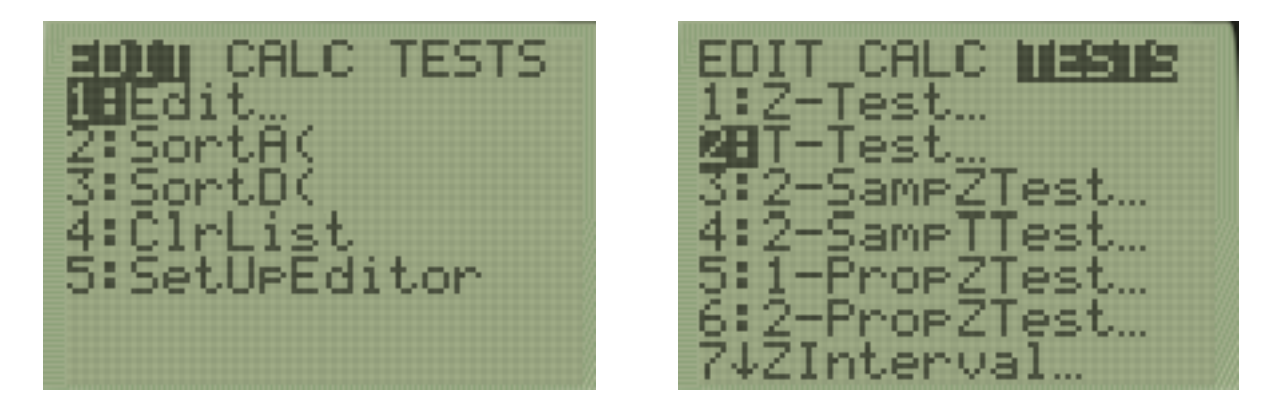

First, for Input, select **Data**. Next state what  $\mu_0$  is ( $H_A = \mu_{diff} > 0$ , so  $\mu_0 = 0$ ). Next, list where our data is located (L3) and choose our alternative hypothesis ( $H_A = \mu_{diff} > \mu_0$ ). Now select **Calculate** and hit **ENTER**. The **t** = is our test statistic and the **p** = is our p value.

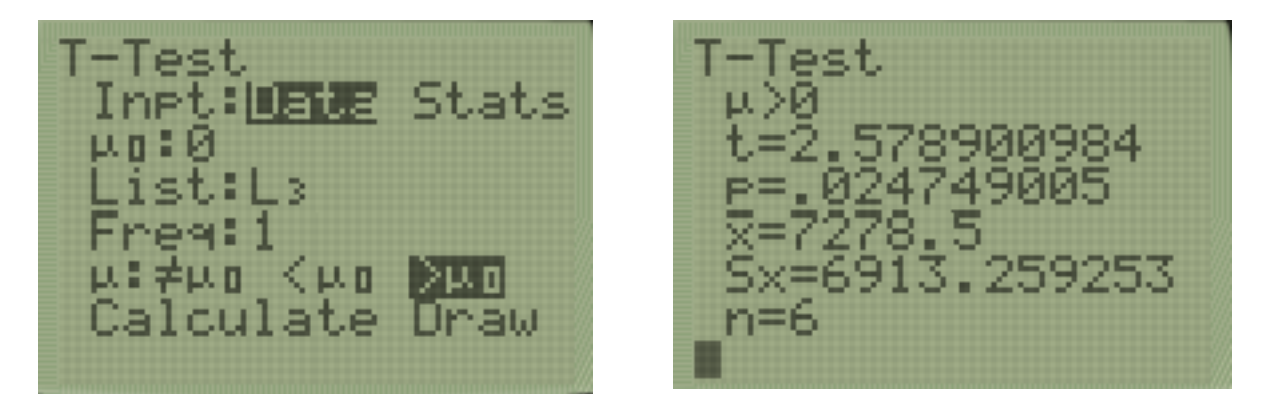

## **Calculating a Confidence Interval**

We refer to the following table to choose our confidence level. We have a one-tailed test and  $\alpha = 0.05$ , so we will use a confidence level of 90%.

|                 | α    | Two-Tailed Test | One-Tailed Test |
|-----------------|------|-----------------|-----------------|
| Significance    | 0.01 | 99%             | 98%             |
| Level for       | 0.05 | 95%             | 90%             |
| Hypothesis Test | 0.10 | 90%             | 80%             |

Push STAT, then select TESTS in the upper right hand corner. Select TInterval... and hit ENTER.

ALC TEST TESTS 13 20 1 tor

First, for Input, select **Stats**. Next, list where our data is located (**L3**) and choose our confidence level (90%). Now select **Calculate** and hit **ENTER**. The top numbers in parentheses is our confidence interval.

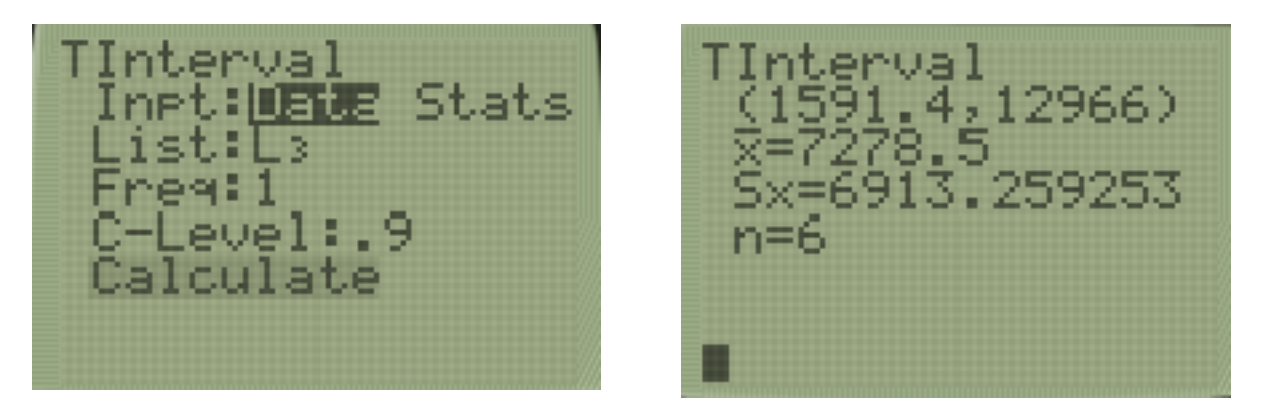